## Εργαστήριο Πληροφοριακά Συστήματα στην Εφοδιαστική

## <u>ΑΣΚΗΣΗ 3 : VRP-11 ΠΟΛΕΙΣ</u>

1) <u>Εκτελέστε το **optaplanner**</u>. Επιλέξτε το Example : Vehicle Routing. Στη συνέχεια Import από το φάκελο tutorial το αρχείο **tutorial-01-uncapacitated.vrp**. Επιλύστε το πρόβλημα, αποθηκεύστε και δείτε τη λύση στο φάκελο solved.

2) Ανοίξτε το αρχείο C:\optaplanner-distribution-7.27.0.Final\examples\sources\ data\vrp \import\ tutorial\ tutorial-01-uncapacitated.vrp. Χρησιμοποιήστε το αρχείο ως πρότυπο για να εισάγετε τις συντεταγμένες του αρχείου **poleis11.tsp** (από άσκηση 2). Αποθηκεύστε το αρχείο ως **tutorial-01-poleis11VRP-100.vrp**. Λάβετε υπόψη τα ακόλουθα: Οχήματα :2

Χωρητικότητα οχημάτων: 100

Αποθήκη: Αθήνα (ο πρώτος κόμβος)

DEMAND\_SECTION: προσθέστε αντίστοιχες γραμμές για 11 πόλεις, όλες με απαίτηση 1. Ο πρώτος κόμβος έχει απαίτηση 0 γιατί είναι η αποθήκη.

3) <u>Εκτελέστε το optaplanner</u>. Επιλέξτε το Example : Vehicle Routing . Στη συνέχεια Import το αρχείο tutorial-01-poleis11VRP-100.vrp.

4) Γιατί δεν χρησιμοποίησε το 2° όχημα; Δοκιμάστε να τροποποιήσετε: Χωρητικότητα οχημάτων: 5. Αποθηκεύστε το αρχείο ως: **tutorial-01-poleis11VRP-5.vrp**.

5) Εκτελέστε το optaplanner. Επιλέξτε το Example : Vehicle Routing . Στη συνέχεια Import το αρχείο tutorial-01-poleis11VRP-5.vrp

6) Να μετατρέψετε το ίδιο πρόβλημα σε **Capacitated Vehicle Routing Problem** σύμφωνα με το πρότυπο που θα βρείτε στο C:\optaplanner-distribution-7.27.0.Final\examples\sources\ data\tsp \import\ tutorial\ tutorial-02-capacitated.vrp. Αποθηκεύστε το αρχείο ως **tutorial-02-poleis11CVRP.vrp** Λάβετε υπόψη τα ακόλουθα: Οχήματα :2 Χωρητικότητα οχημάτων: 100 Αποθήκη: Αθήνα (ο πρώτος κόμβος) Απαίτηση όλων των πελατών: 20 (κιβώτια) (στο DEMAND SECTION)

7) <u>Εκτελέστε το optaplanner</u>. Επιλέξτε το Example : Vehicle Routing . Στη συνέχεια Import το αρχείο ως **tutorial-02-poleis11CVRP.vrp** 

Διαφοροποιήστε τις παραμέτρους και παρατηρήστε το αποτέλεσμα.

- Τι θα συμβεί, αν οι απαιτήσεις των πελατών αυξηθούν;

- Τι θα συμβεί, αν το πλήθος των οχημάτων αυξηθεί;

- Τι θα συμβεί αν η χωρητικότητα των οχημάτων αυξηθεί/ ή μειωθεί;

8) Αλλαγή της αποθήκης σε Brussels, Belgium (κόμβος 10)

Αλλάξτε Depot 10 (αντί 1) και στο demand τροποποιούμε τις μονάδες (όπως παρακάτω). Αποθηκεύστε το αρχείο ως **tutorial-02-poleis11CVRP-depot10.vrp.** Εκτελέστε το.

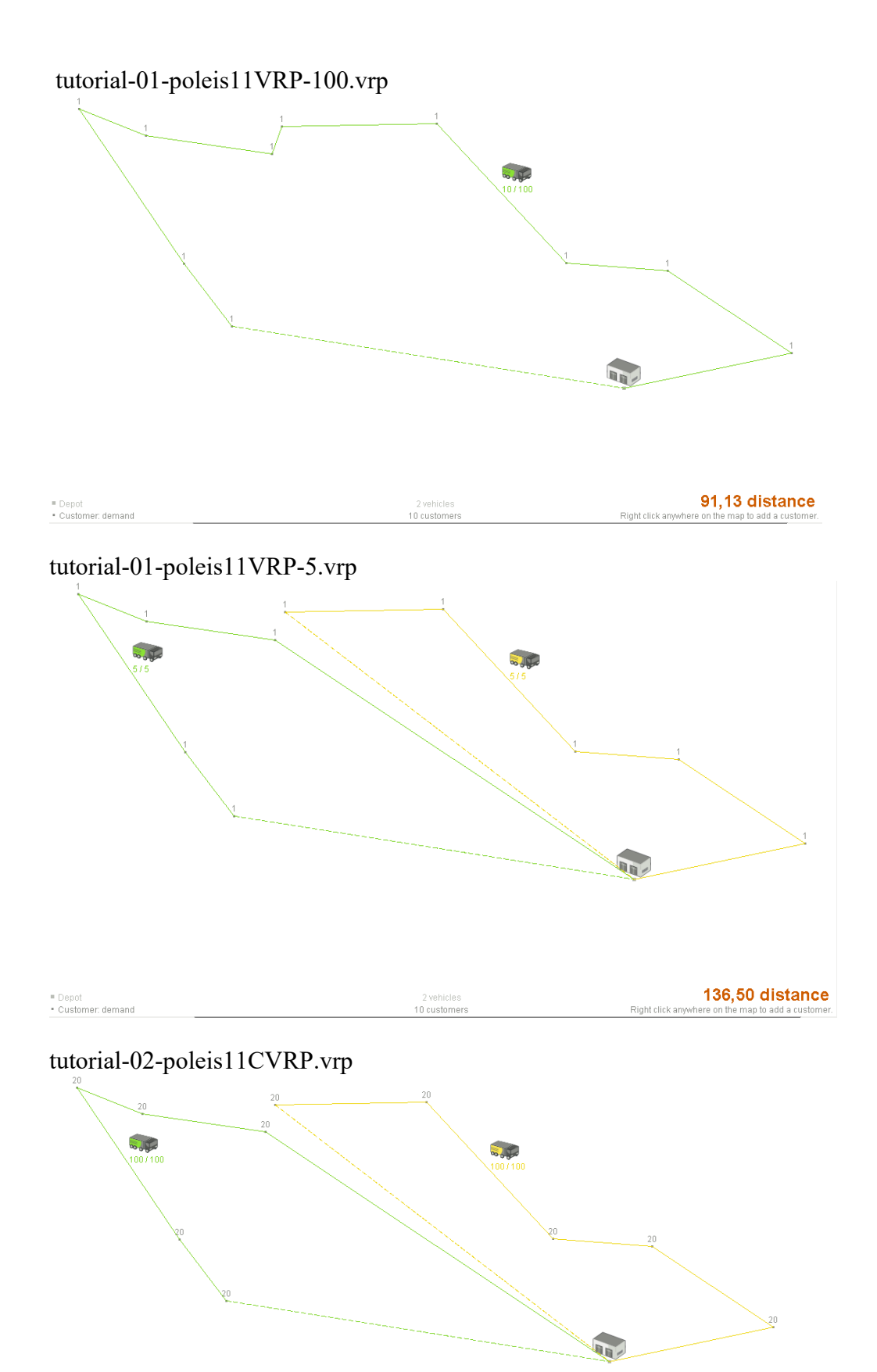

| 2 vehicles   | 136,50 distance                                    |
|--------------|----------------------------------------------------|
| 10 customers | Right click anywhere on the map to add a customer. |

Depot
Customer: demand

| Αλλαγή Αποθήκης: |
|------------------|
| DEMAND_SECTION   |
| 1 20             |
| 2 20             |
| 3 20             |
| 4 20             |
| 5 20             |
| 6 20             |
| 7 20             |
| 8 20             |
| 9 20             |
| 10 0             |
| 11 20            |
| DEPOT_SECTION    |
| 10 _             |
| -1               |

tutorial-02-poleis11CVRP-depot10.vrp

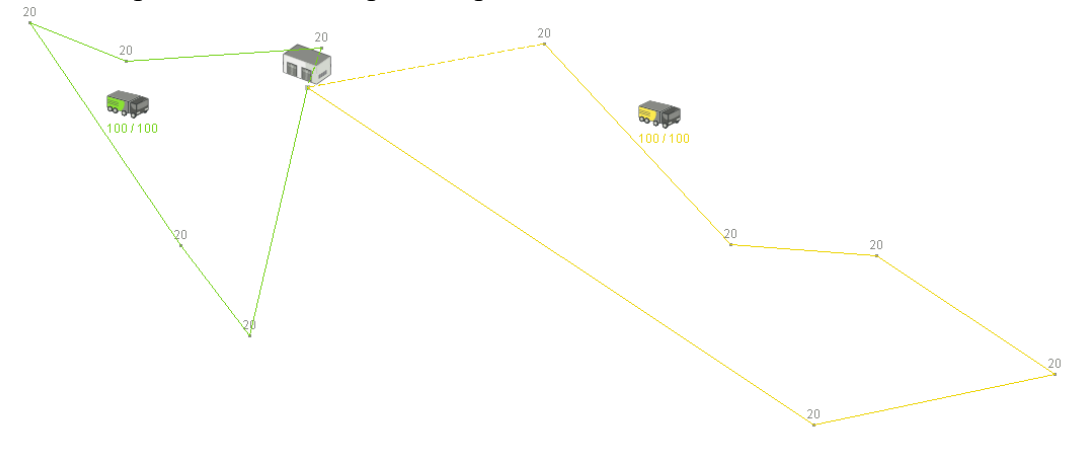

DepotCustomer: demand

2 vehicles 10 customers 103,42 distance Right click anywhere on the map to add a customer.